# Fehlerbehebung bei Netzwerkverbindungen, Netzwerkverlusten und CRC-Fehlern

# Inhalt

| Einleitung                                                             |
|------------------------------------------------------------------------|
| Voraussetzungen                                                        |
| Anforderungen                                                          |
| Verwendete Komponenten                                                 |
| <u>Hintergrundinformationen</u>                                        |
| Gründe für fehlerhafte Frames und CRC-Fehler                           |
| Weiterleitungsmodus (Cut-Through oder Store-and-Forward)               |
| Hauptbefehle für Weiterleitungs-ASICs für UCS FIs, IOMs und VIC-Karten |
| Zugehörige Informationen                                               |

## Einleitung

In diesem Dokument werden die Befehle beschrieben, die zur Behebung von Netzwerkverbindungen, Löschungen und CRC-Fehlern in verschiedenen UCS-, FI-, IOM- und VIC-Adaptern verwendet werden.

#### Voraussetzungen

#### Anforderungen

In diesem Dokument wird davon ausgegangen, dass Sie mit den folgenden Themen vertraut sind:

- Cisco Unified Computing System (UCS) Virtual Interface Card (VIC)
- Cisco UCS Server der Serien B und C
- Cisco UCS Fabric Extender E/A-Modul (IOM)
- Cisco UCS Fabric Interconnect (FI)
- Cisco Unified Computing System Manager (UCSM)
- Cisco Unified Computing System Manager (UCSM) Command Line Interface (CLI)
- Intersight Management Mode (IMM)
- Cut-Through- und Store-and-Forward-Switches
- Stomps

#### Verwendete Komponenten

Die Informationen in diesem Dokument basierend auf folgenden Software- und Hardware-Versionen:

- Cisco UCS Manager Version 2.x und höher
- Cisco UCS Fabric Interconnect der Serien 6200, 6300, 6400 und 6500
- Cisco Fabric Extender der Serien UCS 2200, 2300 und 2400 E/A-Modul
- Cisco UCS Virtual Interface Card (VIC) der Serien 1200, 1300, 1400 und 1500

Die Informationen in diesem Dokument beziehen sich auf Geräte in einer speziell eingerichteten Testumgebung. Alle Geräte, die in diesem Dokument benutzt wurden, begannen mit einer gelöschten (Nichterfüllungs) Konfiguration. Wenn Ihr Netzwerk in Betrieb ist, stellen Sie sicher, dass Sie die möglichen Auswirkungen aller Befehle kennen.

#### Hintergrundinformationen

Der Cisco UCS Fabric Interconnect ist ein Cut-Through-Switch wie die Cisco Nexus Switches der Serie 5000. Es leitet schlechte Frames weiter wie gute Frames. Fehlerhafte Frames werden vom Zielserver verworfen, oder wenn sie ein nicht durchgeschnittenes Netzwerkgerät passieren. Eine CRC-Prüfung wird am Ende des Frames durchgeführt, um festzustellen, ob ein Frame beschädigt wurde. Einige Switches können den Frame verwerfen, sobald sie erkennen, dass ein Frame beschädigt ist. Über die Cut-Through-Switches muss die Weiterleitung erfolgen, bevor die CRC-Prüfung durchgeführt werden kann. Aufgrund dieser fehlerhaften Frames kann eine CRC-Prüfung immer noch über einen Cut-Through-Schalter umgeschaltet werden. Andere Switches, wie der Nexus 7000, sind Store-and-Forward-Switches. Store- und Forward-Switches prüfen den gesamten Frame, bevor sie eine Weiterleitungsentscheidung treffen. Ein Store- und Forward-Switch würde einen Frame verwerfen, der die CRC-Prüfung nicht bestanden hat. Es ist wichtig, die Architektur (Cut-Through vs. Store-Forward) der Switches in der Topologie zu verstehen. In vielen Fällen müssen Sie bis zur Quelle des CRC-Fehlers zurückarbeiten. Weitere Informationen zu Cut-Through- und Store-and-Forward-Switches finden Sie in diesem Artikel: <u>Cloud Networking</u> <u>Switches</u>

Hinweis: . Wenn auf einer Schnittstelle CRC-Fehler auftreten, bedeutet dies nicht, dass die Schnittstelle die Ursache des Problems ist.

#### Gründe für fehlerhafte Frames und CRC-Fehler

Einige der Gründe für fehlerhafte Frames und CRC-Fehler können sein:

- Fehlerhafte physische Verbindung; Transceiver, Kupfer, Glasfaser, Adapter, Port-Expander usw.
- MTU-Verletzung
- Empfangene fehlerhafte CRC stolperte von benachbartem Cut-Through-Switch.

## Weiterleitungsmodus (Cut-Through oder Store-and-Forward)

UCS Fabric Interconnects (ähnlich wie Nexus 5000) nutzen sowohl Cut-Through- als auch Storeand-Forward-Switching. Der Weiterleitungsmodus hängt von der Eingangs- und Ausgangsdatenrate ab, wie in Tabelle 1 gezeigt. Hinweis: Das Cut-Through-Switching kann nur durchgeführt werden, wenn die Eingangsdatenrate der Ausgangsdatenrate entspricht oder schneller als diese ist.

Tabelle 1 - Weiterleitungsmodus (Cut-Through oder Store-and-Forward) für UCS Fabric Interconnect

| Eingangs-/Quellschnittstelle | Ausgangs-/Zielschnittstelle | Weiterleitungsmodus |
|------------------------------|-----------------------------|---------------------|
| 10 Gigabit-Ethernet          | 10 Gigabit-Ethernet         | Cut-Through         |
| 10 Gigabit-Ethernet          | 1 Gigabit-Ethernet          | Cut-Through         |
| 1 Gigabit-Ethernet           | 1 Gigabit-Ethernet          | Store-and-forward   |
| 1 Gigabit-Ethernet           | 10 Gigabit-Ethernet         | Store-and-forward   |
| 10 Gigabit-Ethernet          | 40 Gigabit-Ethernet         | Store-and-forward   |
| 40 Gigabit-Ethernet          | 10 Gigabit-Ethernet         | Cut-Through         |
| 40 Gigabit-Ethernet          | 40 Gigabit-Ethernet         | Cut-Through         |
| 40 Gigabit-Ethernet          | 100 Gigabit-Ethernet        | Store-and-forward   |
| 100 Gigabit-Ethernet         | 40 Gigabit-Ethernet         | Cut-Through         |
| 100 Gigabit-Ethernet         | 100 Gigabit-Ethernet        | Cut-Through         |
| FCoE                         | Fibre Channel               | Cut-Through         |
| Fibre Channel                | FCoE                        | Store-and-forward   |
| Fibre Channel                | Fibre Channel               | Store-and-forward   |
| FCoE                         | FCoE                        | Cut-Through         |

# Hauptbefehle für Weiterleitungs-ASICs für UCS FIs, IOMs und VIC-Karten

In den Tabellen 2 und 3 sind die verschiedenen Befehle aufgeführt, die von den verschiedenen Management-Endpunkten im UCS ausgeführt werden können, um festzustellen, woher die Drops stammen und warum sie auftreten.

Zusätzlich zu den in Tabelle 2 aufgeführten ASIC-spezifischen Befehlen können diese Befehle in der UCS FI NX-OS-Shell ausgeführt werden, um in Empfangsrichtung der Schnittstellen nach Fehlern zu suchen:

Schnittstellenzähler-Fehler anzeigen

Tabelle 2 - Hauptbefehle der Weiterleitungs-ASICs für UCS FIs und IOMs

| UCS FI/IOM                                                    | ASIC-<br>Hauptname<br>der FW   | Befehle                                                 | Zweck                                                                                                    |  |  |
|---------------------------------------------------------------|--------------------------------|---------------------------------------------------------|----------------------------------------------------------------------------------------------------|--|--|
|                                                               | Cisco UCS Fabric Interconnects |                                                         |                                                                                                    |  |  |
| Cisco Serie<br>UCS 6200<br>(FIs der 2.<br>Generation<br>62xx) | Carmel                         | (nxos)# interne<br>Beschwörung der Hardware<br>anzeigen | Dieser Befehl zeigt die<br>Carmel ASIC-Interna und<br>Treiberinformationen an. In<br>der 5. Spalte wird<br>angezeigt, wie viele<br>Ports/Schnittstellen den<br>einzelnen Carmel ASICs<br>zugeordnet sind. |  |  |
|                                                               |                                | (nxos)# show hardware<br>internal carmel all-ports      | Dieser Befehl zeigt<br>Treiberinformationen für<br>alle Ports und physischen<br>Ports auf der Vorderseite<br>an, die ASIC-Karten<br>zugeordnet sind.                                                      |  |  |
|                                                               |                                | (nxos)# show hardware<br>internal carmel crc            | Dieser Befehl zeigt<br>Informationen an, wenn<br>Frames mit CRC-Fehlern<br>empfangen oder<br>übertragen oder für alle                                                                                     |  |  |

|                                                               |                                                 |                                                                                                    | Ports als Stempel<br>aufgezeichnet wurden.                                                                                                    |
|---------------------------------------------------------------|-------------------------------------------------|----------------------------------------------------------------------------------------------------|----------------------------------------------------------------------------------------------------|
|                                                               | (nxos)# show platform fwm<br>info asic-errors X | Dieser Befehl zeigt Karmel-<br>Fehlerregister mit einer<br>Absturzursache ungleich<br>null an (wobei X die<br>Carmel-ASIC-Nummer von<br>0-4 ist). |                                                                                                    |
|                                                               |                                                 | (nxos)# show platform fwm<br>info pif e1/X   Grep-Basis                                                                                           | Mit diesem Befehl können<br>Sie Ihre Schnittstelle der<br>Carmel ASIC-ID<br>"global_asic_num"<br>zuordnen (wobei X die<br>Schnittstellennummer ist).                                                  |
|                                                               |                                                 | (nxos)# show platform fwm<br>info pif e1/X   Grep-Drop                                                                                            | Dieser Befehl zeigt die<br>Anzahl der Frames an und<br>filtert nach dem Zähler für<br>das Ablegen für eine<br>bestimmte Schnittstelle<br>(wobei X die<br>Schnittstellennummer ist).                   |
|                                                               |                                                 | (nxos)# show hardware<br>internal carmel all-ports<br>detail   egrep -i "Carmel<br>port crc frame_error"                                          | Dieser Befehl filtert nach<br>CRC- und Frame-<br>Fehlerindikatoren für alle<br>Ports.                                                                                                    |
| Cisco Serie<br>UCS 6300<br>(FIs der 3.<br>Generation<br>63xx) | Trident2<br>(Broadcom<br>ASIC)                  | (nxos)# show hardware<br>internal bcm-usd info port-<br>info                                                                                      | Dieser Befehl zeigt die<br>Zuordnung zwischen jedem<br>physischen Port und einem<br>Front-Port auf dem<br>Broadcom ASIC. Diese<br>Zuordnung unterscheidet<br>sich zwischen 6332 und<br>6332-16UP FIs. |
|                                                               |                                                 | (nxos)# show hard internal<br>interface indiscard-stats<br>front-port X                                                                           | Dieser Befehl zeigt die<br>internen Port-<br>Verwerfungszähler für                                                                                                    |

|                                                      |                    |                                                                                               | einen bestimmten Front-<br>Port auf dem Broadcom<br>ASIC an, nachdem die<br>Zuordnung erfolgt ist, bei<br>der der vorherige Befehl<br>verwendet wird.                                                                                                    |
|------------------------------------------------------|--------------------|-----------------------------------------------------------------------------------------------|----------------------------------------------------------------------------------------------------|
| Cisco UCS<br>Mini (Fabric<br>Interconnect<br>6324)   | Monticello<br>ASIC | (nxos)# show hardware<br>internal mtc-usd port-status                                         | Dieser Befehl zeigt den<br>Status der Ports für den<br>Monticello ASIC an.<br>(nxos)# show hardware<br>internal inband-mtc ?<br>ASIC Monticello<br>ASIC-Informationen<br>anzeigen<br>Info. Informationen<br>zum Monticello-In-Band-<br>Treiber anzeigen<br>Statistiken.<br>Monticello Inband-<br>Treiberstatistik anzeigen.<br>• Bitte beachten Sie,<br>dass bei der KR-<br>Zuordnung für die<br>Blades im UCS Mini<br>eine andere Port-<br>Zuordnung als bei<br>einem Chassis mit<br>UCS IOMs verwendet<br>wird. Weitere<br>Informationen finden<br>Sie im TAC. |
| Cisco UCS<br>6400 (FIs der<br>4. Generation<br>64xx) | Homewood<br>ASIC   | FI-Nr. connect nxos<br>(nx-os)# show hardware<br>internal interface asic<br>counters module 1 | Dieser Befehl zeigt den<br>Grund für das Verwerfen<br>der Weiterleitung an, wenn<br>er über die Schnittstelle<br>gemeldet wird.                                                                                                    |
|                                                      |                    | FI-Anschlussmodul 1                                                                           | Dieser Befehl zeigt die                                                                                                    |

|                                 |                          | Modul-1# Hardware-interne<br>TAC-Zähler anzeigen (Basis<br>0)                                    | verschiedenen<br>Informationszähler an, die<br>die ASIC-Bibliothek<br>verwenden.<br>In diesem UCS Fabric<br>Interconnect-Modell ist nur<br>ein ASIC vorhanden, also<br>immer die ASIC-Nummer 0.                            |
|---------------------------------|--------------------------|--------------------------------------------------------------------------------------------------|----------------------------------------------------------------------------------------------------|
|                                 |                          | FI-Anschlussmodul 1<br>module-1# show hardware<br>internal tah drop-reason<br>counters module 0  | Dieser Befehl zeigt die<br>Gründe für das Verwerfen<br>und die Anzahl der<br>verworfenen Pakete an.                                                                                                    |
|                                 |                          | FI-Nr. connect nxos<br>(nx-os)# show hardware<br>internal interface asic<br>counters module 1    | Dieser Befehl zeigt den<br>Grund für das Verwerfen<br>der Weiterleitung an, wenn<br>sie über die Schnittstelle<br>gemeldet wird.                                                                                           |
| Cisco UCS<br>64108 Gen 4<br>FIs | Umfassende<br>Cisco ASIC | (nxos) # Modul 1<br>anschließen<br>Modul-1# Hardware-interne<br>TAC-Zähler anzeigen (Basis<br>0) | Dieser Befehl zeigt die<br>verschiedenen<br>Informationszähler an, die<br>die ASIC-Bibliothek<br>verwenden.<br>In diesem UCS Fabric<br>Interconnect-Modell ist nur<br>ein ASIC vorhanden, also<br>immer die ASIC-Nummer 0. |
|                                 |                          | FI-Anschlussmodul 1<br>module-1# show hardware<br>internal tah drop-reason<br>counters module 0  | Dieser Befehl zeigt den<br>Grund für das Verwerfen<br>der Weiterleitung an, wenn<br>er über die Schnittstelle<br>gemeldet wird.                                                                                            |
| Cisco UCS<br>6500 Gen 5<br>FIs  | Umfassende<br>Cisco ASIC | FI-Nr. connect nxos<br>(nx-os)# show hardware<br>internal interface asic<br>counters module 1    | Dieser Befehl zeigt den<br>Grund für das Verwerfen<br>der Weiterleitung an, wenn<br>sie über die Schnittstelle<br>gemeldet wird.                                                                                           |

| r                                           | 1         | P                                                                                                    |                                                                                                    |
|---------------------------------------------|-----------|----------------------------------------------------------------------------------------------------|----------------------------------------------------------------------------------------------------|
|                                             |           | (nxos) # Hardware-interne<br>Fehler anzeigen Modul 1                                                 | Dieser Befehl zeigt die<br>Ausgabe von Drop Packets<br>für das Modul an den Ports<br>an.                                                                                             |
|                                             |           | (nxos) # Modul 1<br>anschließen<br>Modul-1# Hardware-interne<br>TAC-Zähler anzeigen (Basis<br>0)     | Dieser Befehl zeigt die<br>verschiedenen<br>Informationszähler an, die<br>die ASIC-Bibliothek<br>verwenden.                                                                          |
|                                             |           | FI-Anschlussmodul 1<br>module-1# show hardware<br>internal tah drop-reason<br>counters module 0      | Dieser zweite Befehl zeigt<br>die Gründe für das<br>Verwerfen und die Anzahl<br>der verworfenen Pakete<br>an. <sup>3</sup>                                                           |
| Cisco UCS Fabric Extender E/A-Module (IOMs) |           |                                                                                                    |                                                                                                    |
|                                             |           |                                                                                                    | Dieser Befehl zeigt den<br>Schnittstellenstatus der<br>HIFs und NIFs innerhalb<br>des Woodside ASIC an und<br>zeigt an, welche HIFs von<br>den einzelnen Blades<br>verwendet werden. |
| Cisco UCS<br>2200 E/A<br>(Gen 2)            | Holzseite | FI # IOM <chassis-id><br/>verbinden<br/>fex-1# show plattform<br/>software waldside sts</chassis-id> |                                                                                                    |
|                                             |           |                                                                                                    | Hinweis: Es gibt<br>zwei<br>Nummerierungen<br>für die HIFs: Eine<br>wird bei der<br>Fehlerbehebung<br>über den IOM                                                                   |

|  |                                                                                                    | verwendet<br>(nachdem Sie eine<br>Verbindung mit<br>dem IOM<br>hergestellt haben),<br>die andere bei der<br>Fehlerbehebung<br>über denselben<br>HIF und der<br>Ausführung der<br>Befehle über<br>UCSM Nexus.                                                                                                    |
|--|----------------------------------------------------------------------------------------------------|----------------------------------------------------------------------------------------------------|
|  |                                                                                                    | Blade 1 verwendet<br>beispielsweise die HIF-<br>Nummern 28-31. Sie<br>können diese Nummern<br>verwenden, nachdem Sie<br>eine Verbindung mit IOM<br>hergestellt und die<br>zugehörigen Befehle für<br>diese HIF ausgeführt<br>haben. Diese entsprechen<br>Eth1/1/1 - 4 von UCSM NX-<br>OS gemäß den<br>abgebildeten FEX-Details. |
|  | FI # IOM <chassis-id><br/>verbinden<br/>fex-1# show plattform<br/>software waldside rate</chassis-id>                                                                           | Dieser Befehl zeigt die<br>Paketraten für aktive HIF-<br>oder NIF-Ports an.                                                                                                    |
|  | FI # IOM <chassis-id><br/>verbinden<br/>fex-1# show platform<br/>software woodside rmon 0<br/>[NIx/HIx]<br/>Sie können beispielsweise<br/>einige Fehlerindikatoren</chassis-id> | Dieser Befehl zeigt die<br>empfangenen und<br>übertragenen Paketgrößen<br>für eine bestimmte HIF<br>oder NIF sowie Pakettypen<br>wie Unicast, Broadcast<br>oder Multicast an.<br>Die Spalte "Diff" ist bei der<br>Live-Fehlerbehebung                                                                                           |

|                       |                      | mithilfe von grep für alle<br>NIFs wie folgt filtern:<br>fex-1# show plattform<br>software woodside rmon 0<br>nif_all   egrep -i                                                                                                    | hilfreich, da sie nach jeder<br>Ausführung des Befehls<br>zurückgesetzt wird, um<br>anzuzeigen, ob Pakete bei<br>einer erneuten Ausführung<br>des Befehls inkrementiert<br>werden.<br>Sie können auch<br>überprüfen, ob in der<br>Spalte "Diff" neue Pakete<br>für diese Typen angezeigt<br>werden:<br>RX_CRC_NOT_STOMPED<br>RX_CRC_GESTOPPT<br>TX_FRM_FEHLER |
|-----------------------|----------------------|----------------------------------------------------------------------------------------------------|----------------------------------------------------------------------------------------------------|
|                       |                      | FI # IOM <chassis-id><br/>verbinden<br/>fex-1# show platform<br/>software woodside drops 0<br/>[NIx/HIx]</chassis-id>                                                                                                    | Dieser Befehl zeigt die<br>Zähler für das Ablegen<br>einer bestimmten NIF oder<br>HIF an.                                                                                                    |
|                       |                      | FI # IOM <chassis-id><br/>verbinden<br/>fex-1# show plattform<br/>software woodside oper</chassis-id>                                                                                                    | Dieser Befehl zeigt neben<br>den in den NIFs erkannten<br>SFPs auch die<br>Verwaltungssteuerung, den<br>MAC-Status und den<br>physischen Status an.                                                                                                    |
|                       |                      | FI # connect iom <chassis-<br>ID&gt;<br/>fex-1# show plattform<br/>software woodside sfp 0 ni0<br/>fex-1# show plattform<br/>software woodside sfp 0 ni1<br/>fex-1# show plattform<br/>software woodside sfp 0 ni2<br/>fex-1# show plattform<br/>software woodside sfp 0 ni3</chassis-<br> | Dieser Befehl zeigt die<br>Transceiver-Details<br>innerhalb der IOM-NIF-<br>Ports an.                                                                                                    |
| Cisco UCS<br>2300 E/A | Tiburon<br>(Broadcom | # IOM <gehäuse-id><br/>verbinden</gehäuse-id>                                                                                                    | Dieser Befehl zeigt den<br>Schnittstellenstatus der                                                                                                    |

| (Gen 3)<br>und<br>Cisco UCS<br>2300 IOM<br>Version 2<br>(UCS-IOM-<br>2304V2) | o UCS<br>0 IOM<br>sion 2<br>S-IOM-<br>4V2)                                                        | en 3) ASIC) Fex-1# show platform<br>software tiburon sts<br>aco UCS<br>00 IOM<br>rsion 2<br>CS-IOM-<br>04V2)                                                                                                    | HIFs und NIFs innerhalb<br>des Tibrun ASIC an und<br>gibt an, welche HIFs von<br>den einzelnen Blades<br>verwendet werden.<br>Tibrun ASIC kommt vom<br>2248 FEX, der 48 HIF-<br>Ports aufweist. Für UCS<br>gibt es daher einige nicht<br>verwendete Ports auf dem<br>ASIC (NI0-7 und HI0-9 sind<br>nicht verwendet). |
|------------------------------------------------------------------------------|---------------------------------------------------------------------------------------------------|----------------------------------------------------------------------------------------------------|----------------------------------------------------------------------------------------------------|
|                                                                              |                                                                                                   | Hinweis: Bei 40G-<br>Backplane-Ports<br>innerhalb von IOMs<br>der 3. Generation<br>kann der HIF-<br>Status<br>normalerweise so<br>festgelegt werden,<br>dass die 40-Gig-<br>Primärports als UP<br>und die 40-Gig-<br>Member-Ports als<br>Down markiert<br>sind. |                                                                                                    |
|                                                                              | # IOM <gehäuse-id><br/>verbinden<br/>fex-1# show plattform<br/>software tiburon rate</gehäuse-id> | Dieser Befehl zeigt die<br>Paketraten für aktive HIF-<br>oder NIF-Ports an.                                                                                                    |                                                                                                    |
|                                                                              |                                                                                                   | FI # IOM <chassis-id><br/>verbinden<br/>fex-1# show platform</chassis-id>                                                                                                    | Dieser Befehl zeigt die<br>empfangenen und<br>übertragenen Paketgrößen                                                                                                    |

|                                                                          |           | software tiburon rmon 0<br>[NIx/HIx]<br>Sie können beispielsweise<br>einige Fehlerindikatoren<br>mithilfe von grep für alle<br>NIFs filtern:<br>fex-1# show plattform<br>software tiburon rmon 0<br>nif_all   egrep -i<br>'crc ni stomp pause err' | für eine bestimmte HIF<br>oder NIF sowie Pakettypen<br>wie Unicast, Broadcast<br>oder Multicast an.<br>Die Spalte "Diff" ist bei der<br>Live-Fehlerbehebung<br>nützlich, da sie nach jeder<br>Ausführung des Befehls<br>zurückgesetzt wird, um<br>anzuzeigen, ob neue<br>Pakete eintreffen, wenn Sie<br>den Befehl erneut<br>ausführen.<br>Sie können auch<br>überprüfen, ob in der<br>Spalte "Diff" neue Pakete<br>für diese Typen angezeigt<br>werden:<br>RX_CRC_NOT_STOMPED<br>RX_CRC_GESTOPPT<br>TX_FRM_FEHLER |
|--------------------------------------------------------------------------|-----------|----------------------------------------------------------------------------------------------------|----------------------------------------------------------------------------------------------------|
| Cisco UCS<br>2408 (E/A-                                                  |           | FI # connect iom <chassis-<br>ID&gt;<br/>fex-1# interne Hardware-<br/>Kosten anzeigen</chassis-<br>                                                                                                    | Dieser Befehl zeigt den<br>Schnittstellenstatus der<br>HIFs und NIFs innerhalb<br>des Tahoe ASIC an und<br>gibt an, welche HIFs von<br>den einzelnen Blades<br>verwendet werden.                                                                                                    |
| Modul der<br>vierten<br>Generation)<br>"Summerville"<br>UCS-IOM-<br>2408 | Sonstiges | fex-1# zeigt Details zu<br>internen Hardwaretasten                                                                                                    | Dieser Befehl zeigt die<br>NXOS/HIF-Portzuordnung,<br>den Link-Status und die<br>Betriebsgeschwindigkeit<br>an.                                                                                                    |
|                                                                          |           | fex-1# show hardware<br>internal tah counters asic 0<br>nxos-port ?<br><0-44> NXoS-Port-Nummer<br>0-31 hif/35 bif/36-43 nif                                                                                                    | Dieser Befehl zeigt die<br>detaillierten Zähler pro Port<br>an.<br>Die genauen<br>Schnittstellenzähler können                                                                                                    |

|  | mithilfe der NXOS-<br>Portnummer angezeigt<br>werden.                                                     |
|--|----------------------------------------------------------------------------------------------------|
|  | NX-OS-Ports 0-31<br>entsprechen 32 HIF-Ports<br>Die NX-OS-Ports 36-43<br>entsprechen den 8 NIF-<br>Ports. |

1 Ankündigung des Vertriebsendes und des Produktlebenszyklusendes für Cisco UCS Fabric Interconnects der Serie 6200: <u>Cisco UCS Fabric Interconnects der Serie 6200</u>

2 Ankündigung des Vertriebsendes und des Produktlebenszyklusendes für die Cisco UCS IO-Module der Serie 2100: <u>Cisco UCS IO-Module der Serie 2200</u>

3 Modus Details auf einigen Spalten zeigen Hardware internen carmel crc Befehl:

- MM rx CRC = CRC f
  ür diesen Link; Problem: L1-Problem; Augenh
  öhe 
  überpr
  üfen; Schlie
  ßen, nicht schlie
  ßen; Kabel ersetzen;
- MM Rx Stomp = STOMP auf dem Remote-Switch; Überprüfen Sie die gleiche Ausgabe auf dem Switch über diesen Link;
- FI Rx Stomp = Wenn MM Rx CRC und MM Rx Stomp leer sind; L2-/Richtlinienverletzung, am häufigsten MTU-Verletzung; Überprüfen der QoS-MTU-Einstellungen.

4 Um die Portzuordnung auf FI 6400/6500 zu sehen, funktioniert das Anschlussmodul manchmal nicht. Wenden Sie sich an einen Cisco TAC-Techniker, um diese Frage zu beantworten.

Tabelle 3 - Hauptbefehle zur Behebung von Verbindungs-, Lösch- und CRC-Fehlern bei Cisco UCS VIC-Karten

| Erstellung von UCS<br>VIC     | Beispiel VIC-<br>Kartenmodell                                | Befehle                                                                                                    | Zweck                                                                                                    |
|-------------------------------|--------------------------------------------------------------|----------------------------------------------------------------------------------------------------|----------------------------------------------------------------------------------------------------|
| Cisco UCS 1200 VIC<br>(Gen 2) | ein Beispiel ist die<br>1225 VIC, 1240 VIC,<br>1280 VIC usw. | Beispiel für Blades:<br>FI# Anschlussadapter 1/1/1<br>Adapter 1/1/1 # verbinden<br>Adapter 1/1/1 (oben):1#<br>show-log | Diese Befehle können<br>ausgeführt werden,<br>nachdem eine<br>Verbindung mit dem<br>Adapter eines Cisco<br>UCS Servers der B-<br>oder C-Serie<br>hergestellt wurde. |
| Cisco UCS 1300 VIC<br>(Gen 3) | Ein Beispiel ist die<br>1380 VIC.                            | Adapter 1/1/1 (open):1#<br>Attach-MCP<br>adapter (mcp):1#                                                              | Der Befehl macstats<br>liefert Informationen<br>über den Status der                                                                                                 |

|                               |                                                                                                    |                                                                                                    | 1                                                                                                    |
|-------------------------------|----------------------------------------------------------------------------------------------------|----------------------------------------------------------------------------------------------------|----------------------------------------------------------------------------------------------------|
|                               |                                                                                                    | uifportstatus<br>adapter (mcp):3# dcem-<br>macstats 0 <<<<br>Statistiken für Port-1<br>adapter (mcp):3# dcem-<br>macstats 1 <<<<br>Statistiken für Port-2<br>adapter 1/1/1 (mcp):1# vnic<br>adapter 1/1/1 (mcp):1#<br>lifstats<br>Für das eigenständige<br>UCS der C-Serie:<br>Anzahl Gehäuse<br>/Chassis # show adapter<br>(PCIe-Steckplatznr.<br>ermitteln)<br>/chassis # connect debug-<br>shell <pcie-steckplatz #=""><br/>(dieser Befehl funktioniert<br/>nur, wenn der Server<br/>eingeschaltet ist)<br/>adapter (oben):1#<br/>attachment-mcp<br/>adapter (mcp):1#</pcie-steckplatz> | physischen Ports, die<br>Paketgrößen und<br>darüber, ob Frames<br>mit oder ohne<br>Stampfung empfangen<br>werden.                                                                                                    |
| Cisco UCS 1400 VIC<br>(Gen 4) | Beispiel:<br>(VIC 1440):<br>PCIe-basierte mLOM-<br>Karte für M5-Blades<br>(UCSB-MLOM-40G-<br>04)<br>• (VIC1480):<br>PCIe-basierte MEZZ-<br>Karte für M5-Blades | - PCIe-Verbindungsstatus<br>überprüfen<br>adapter (oben):1#<br>attachment-mcp<br>adapter (mcp):1#<br>pcie_links<br>pp,pps Typ<br>Verbindungskonfiguration<br>Verbindungsstatus                                                                                                    | Diese Befehle können<br>ausgeführt werden,<br>nachdem eine<br>Verbindung zu einem<br>Adapter eines Cisco<br>UCS Servers der B-<br>oder C-Serie<br>hergestellt wurde, der<br>mit einem VIC-Adapter<br>der 4. Generation<br>bereitgestellt wurde. |

| (UCSB-VIC-M84-4P)<br>· (VIC1455):<br>PCIe-Karte für M5<br>Rack-Server (UCSC-<br>PCIE-C25Q-04)<br>· (VIC1457):<br>PCIe-basierte mLOM-<br>Karte für M5 Rack-<br>Server (UCSC-MLOM<br>C25Q-04) | 0,0 host gen3x16 gen3x16<br>UP<br>adapter (mcp):2# exit<br>- Überprüfen Sie den<br>Status der Ethernet-<br>Verbindung.<br>adapter (oben):2#<br>attachment-mcp<br>- adapter (mcp):1#<br>uifportstatus<br>ASIC-Port<br>UIF-<br>Portstatusgeschwindigkeit<br>0 0 UP 25 g<br>0 1 UP 25 g<br>1 0 BIS 25 g<br>1 1 BIS 25 G<br>adapter (mcp):2# exit<br>- Ethernet-Fehlerzähler<br>überprüfen<br>Adapter (oben):3# Attach-<br>Macd<br>adapter (macd):1#<br>macstats 0<br>DELTA<br>GESAMTBESCHREIBUNG<br>112 112 Rx gute<br>Pakete<br>112 112 Rx<br>empfangene Pakete<br>insgesamt<br>14574 14574 Rx |
|----------------------------------------------------------------------------------------------------|----------------------------------------------------------------------------------------------------|
|----------------------------------------------------------------------------------------------------|----------------------------------------------------------------------------------------------------|

|                               |                                                                                                    | Bytes für gute Pakete<br>14574 14574 Rx<br>Bytes<br>104 104 Rx-<br>Multicast-Frames<br><snip></snip>                                                                                                    |                                                                                                    |
|-------------------------------|----------------------------------------------------------------------------------------------------|----------------------------------------------------------------------------------------------------|----------------------------------------------------------------------------------------------------|
| Cisco UCS 1500 VIC<br>(Gen 5) | Beispiel:<br>• (VIC15231):<br>PCIe-basierte mLOM-<br>Karte für X210 (UCSX-<br>ML-V5D200G)<br>• (VIC15420):<br>PCIe-basierte mLOM-<br>Karte für X210C<br>M6/M7 (UCSX-ML-<br>V5Q50G)<br>• (VIC15422):<br>PCIe-basierte MEZZ-<br>Karte für X210C<br>M6/M7 (UCSX-ME-<br>V5Q50G)<br>• (VIC15428):<br>PCIe-basierte mLOM-<br>Karte für M6/M7 Rack-<br>Server (UCSC-M-<br>V5Q50G)<br>• (VIC15238): | Beispiel für Blades:<br>FI# Anschlussadapter 1/1/1<br>Adapter 1/1/1 # verbinden<br>Adapter 1/1/1 (oben):1#<br>Für das eigenständige<br>UCS der C-Serie:<br>Anzahl Gehäuse<br>/Chassis # show adapter<br>(PCIe-Steckplatznr.<br>ermitteln)<br>/chassis # connect debug-<br>shell <pcie-steckplatz #=""><br/>(dieser Befehl funktioniert<br/>nur, wenn der Server<br/>eingeschaltet ist)<br/>- PCIe-Verbindungsstatus<br/>überprüfen<br/>adapter (oben):1#<br/>attachment-mcp<br/>adapter (mcp):1#</pcie-steckplatz> | Diese Befehle können<br>ausgeführt werden,<br>nachdem eine<br>Verbindung mit dem<br>Adapter eines Cisco<br>UCS Servers der B-<br>oder C-Serie<br>hergestellt wurde, der<br>mit einem VIC-Adapter<br>der 5. Generation<br>bereitgestellt wurde. |
|                               | PCIe-basierte mLOM-<br>Karte für M6/M7 Rack-<br>Server (UCSC-M-<br>V5D200G)<br>• (VIC15411):<br>PCIe-basierte mLOM-                                                                                                    | adapter (mcp):1# exit<br>- Überprüfen Sie den<br>Status der Ethernet-<br>Verbindung.<br>adapter (oben):1#                                                                                                    |                                                                                                    |

| Karte für M6 der B-<br>Serie (UCSB-ML-<br>V5Q10G)<br>• (VIC15235):<br>PCIe-Karte für M6/M7<br>Rack-Server (UCSC-<br>P-V5Q50G) | attachment-mcp<br>adapter (mcp):1#<br>uifportstatus<br>adapter (mcp):1# exit<br>- Ethernet-Fehlerzähler<br>überprüfen |  |
|----------------------------------------------------------------------------------------------------|----------------------------------------------------------------------------------------------------|--|
| • (VIC15425):                                                                                                    | Adapter (oben):1# Attach-<br>Macd                                                                                     |  |
| PCIe-Karte für M6/M7<br>Rack-Server (UCSC-<br>P-V5Q50G)                                                                       | adapter (macd):1#<br>macstats 0                                                                                       |  |

## Zugehörige Informationen

- Technischer Support und Dokumentation für Cisco Systeme
- Mechanismus zum erneuten Laden für 2348 FEX bei Auftreten von CRC-Fehlern erforderlich
- Liste der Benutzerhandbücher für die CLI von Cisco UCS Manager
- UCS Blade-Server der B-Serie 6200 Spezifikationen
- UCS Blade-Server der B-Serie 6332 Spezifikationen
- UCS Blade-Server der B-Serie 6454 Spezifikationen
- UCS Blade-Server der B-Serie 6536 Spezifikationen

#### Informationen zu dieser Übersetzung

Cisco hat dieses Dokument maschinell übersetzen und von einem menschlichen Übersetzer editieren und korrigieren lassen, um unseren Benutzern auf der ganzen Welt Support-Inhalte in ihrer eigenen Sprache zu bieten. Bitte beachten Sie, dass selbst die beste maschinelle Übersetzung nicht so genau ist wie eine von einem professionellen Übersetzer angefertigte. Cisco Systems, Inc. übernimmt keine Haftung für die Richtigkeit dieser Übersetzungen und empfiehlt, immer das englische Originaldokument (siehe bereitgestellter Link) heranzuziehen.